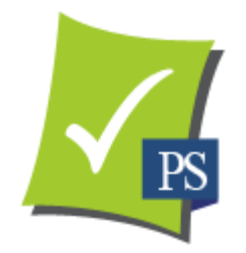

# Patient Studio 2.0 Specialist Referral Form User Guide Marketing to Referring Docs

June 2014

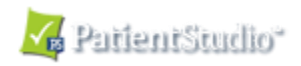

# Contents

### **Referrals Management**

| Overview of Online Referrals Process  | 3       |
|---------------------------------------|---------|
| Create/Edit/Customize Email Templates | 4 - 6   |
| Email Referral Request/Form Link      | 7       |
| Referral Database                     | 8       |
| Import Multiple Docs                  | .9 - 11 |
| Send Bulk Marketing Email             | 12      |

Probably, the majority of patients that visit a medical of dental specialist are referred to that office by another healthcare practice. Referring doctors are the "life blood" of most specialty practices.

This Patient Studio 2.0 function has specifically been developed for specialists who receive patient referrals from general practitioners and other docs. Many practices typically send out hard copy "referral pads" or business cards and ask the referring doc to fill in the pertinent information and either fax it back or give it to the patient to bring to their first appointment. This approach is an inefficient system that often slows down the process, that may cause wasted time and that may lead to upset patients. With this method, it is not uncommon to "lose" a referral when a patient speaks to a friend who recommends another doc before the patient calls your practice.

Here's how the Patient Studio Online Referral protocol works. A referral request/"thank you" letter with a link to your referral form is emailed to all your referring doctors.

The referring doc provides the patient contact information and can describe the nature and severity of the patient's problem; and may also type special instructions to the specialist. A great feature of this form is that it allows the referring doc to upload clinical photos and radiographs right into the form. When the form is submitted, both docs can talk real time by phone or Internet chat while looking at the radiographs.

Since your office has already received the patient's contact information, you can immediately send a welcome letter to this new patient, which might reach the patient's email before they leave the referring doc's office.

To get started, you must have or obtain the referring practice name [or referring doc's name] and the office email address.

We highly recommend that you also start to enhance your PS 2.0 referral database with contact information from potential referring docs. As a suggestion, have a front office staff person call several potential referring offices each day that you consider to be in your geographic reach. You don't need to speak with the doc. Just say to the other staff person, "I am calling from 'Dr. John Doe' who would like to email 'Dr. XYZ' some information. What is the best email address to use?"

Create a second referral template called "Potential Referring Doc" and customize it with the appropriate text [see sample on page 5 ] Sending the referring doctor the introductory invite, automatically adds them to your database for bulk marketing.

Create a template for each month that can be used for "bulk" marketing to all referring and potential referring doctors. Change the text in each to highlight one item like a technique or procedure used in your office or some advanced training you took or highlight a staff member or associate or a study club meeting – keep it relatively short – Give each template a title like GP Marketing January, GP Marketing February, etc... Set up a schedule for a day each month when you will send, with one click, this powerful marketing email. If you are a study club director, keep the meeting dates in mind.

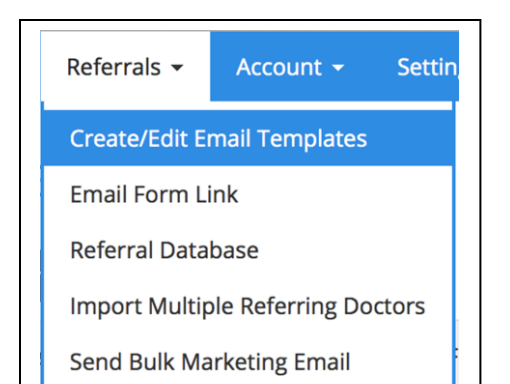

This is the standard template and default text used to contact your referring docs and provide them with the link to your referral form. You can customize it by changing the name of the template, subject line and/or the text in the body of the email. If you don't change the text, it will be sent as seen.

For referral templates, only choose "Referral Doctor Marketing" as the template type and "Patient Referral Form" where you are asked to "Choose One or More Forms."

When you are satisfied with the changes, click on "Save Changes" A pop-up will appear on your computer screen to indicate that this was successful. Click "OK" and you will be returned to your list of forms on your "Manage Email Templates" page. From this same page you may delete a form or "Preview" it. It is also possible to preview a template when creating or editing a template by clicking the "Preview Email Invite button.

#### Create/Edit Templates

To create a new template, select "Create/Edit Email Templates" under the "Referrals" drop down menu.

Alternatively, this section can also be accessed by clicking on "Settings" and then on "Manage Email Templates."

You can **customize the text** in the **subject line** and in the body of the "Referral" letter.

You are permitted an unlimited number of templates. For example, you can have "Potential Referring Doctor" that would necessarily have different text than an existing referring doctor. Just before sending the referral letter, be sure that the correct template name is displayed, so the appropriate text is included.

**Note:** When the template is "Previewed" or sent, there will be default text under the customized text that cannot be changed by you. These are instructions to the referring doctor and the link to your referral form.

|                       | mail Temp                    | late                           |        |       |            | Ch     | oose   | the T | emp    | late <sup>-</sup> | Гуре     |       |         |      |                       |
|-----------------------|------------------------------|--------------------------------|--------|-------|------------|--------|--------|-------|--------|-------------------|----------|-------|---------|------|-----------------------|
| Patient Referral Form |                              | Form Referral Doctor Marketing |        |       |            |        |        |       |        |                   |          |       |         |      |                       |
| Choose Or             | e or More                    | Forms                          |        |       |            |        |        |       |        |                   |          |       |         |      |                       |
| Patient R             | teferral Fo                  | rm ×                           |        |       |            |        |        |       |        |                   |          |       |         |      |                       |
| Subject of            | Email Tem                    | ıplate                         |        |       |            |        |        |       |        |                   |          |       |         |      |                       |
| Keith Ros             | ssein DDS                    | , PC inv                       | ites y | ou to | refer      | patier | its on | line  |        |                   |          |       |         |      |                       |
|                       |                              |                                |        |       |            |        |        |       |        |                   |          |       |         |      |                       |
| Font                  | • Size                       | - B                            | I      | U     | <u>A</u> - | E      | ŧ      | Ч     | ■      | 1=<br>2=          | •=<br>•= | ÷.    | ÷.<br>₽ | ,,,  | <u>T</u> <sub>x</sub> |
| Ve have a s           | secure, co                   | nvenien                        | t and  | time  | saving     | g proe | cess f | or yo | ou to  | refe              | r pati   | ients | to ou   | r    |                       |
| ffice. Pleas          | se comple                    | te our "]                      | PATI   | ENT   | REFE       | RRA    | L FO   | RM,   | ," pro | ovidi             | ng as    | s muc | ch inf  | orma | tion                  |
|                       |                              | ly the p                       | atient | 's em | nail ado   | dress, | so w   | e car | ı em   | ail th            | em a     | ı wel | come    | ;    |                       |
| s possible ·          | <ul> <li>especial</li> </ul> | ry me pa                       |        |       |            |        |        |       |        |                   |          |       |         |      |                       |
| s possible            | - especial                   | fill out a                     | new    | patie | ent for    | m. Tł  | nanks  | for   | your   | past              | and      | conti | nued    |      |                       |

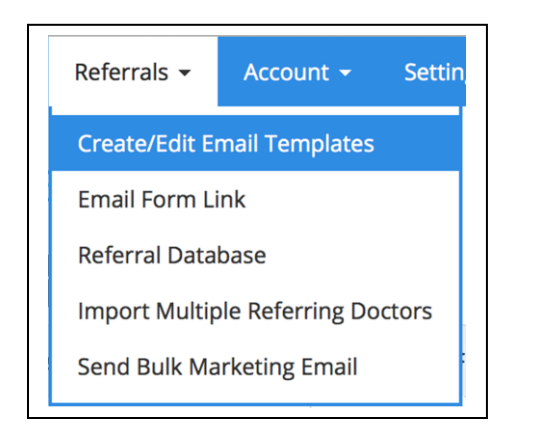

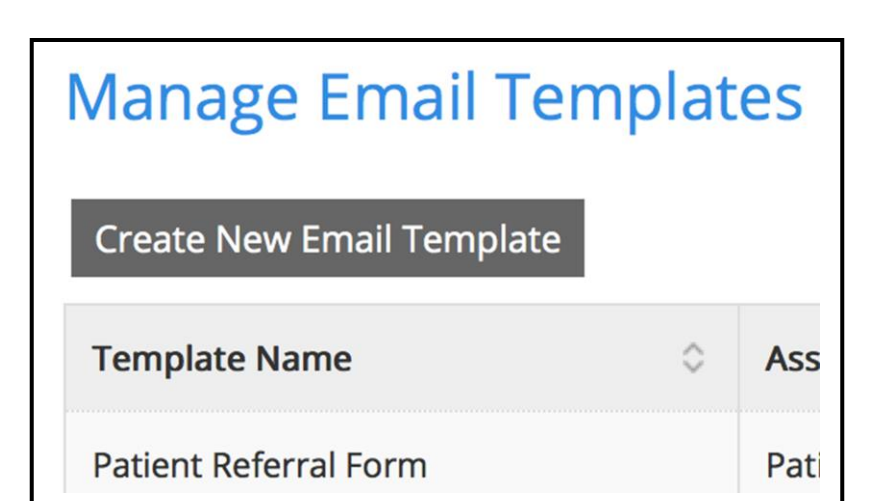

| Name of Email Template                                                                                                    | Choose the Template Type                              | Referrais drop down menu.                                                                                                    |
|----------------------------------------------------------------------------------------------------|-------------------------------------------------------|----------------------------------------------------------------------------------------------------|
| Enter the name of the template                                                                                                    | Referral Doctor Marketing                             | Alternatively, this section can also                                                                                                    |
| hoose One or More Forms                                                                                                    |                                                       | accessed by clicking on "Settings" a                                                                                                    |
| Select Some Options                                                                                                    |                                                       | then on Manage Email remplates.                                                                                                    |
| Subject of Empil Template                                                                                                    |                                                       | Click on "Create New Email Template                                                                                                    |
| Enter the subject of the template                                                                                                    | ▲· ■ = = =   := :=   := := !!! := !!!                 | For referral templates, <b>only</b> cho<br>"Referral Doctor Marketing" as<br>template type and "Patient Referral Fo<br>where you are asked to "Choose One<br>More Forms."                                                                                                    |
|                                                                                                    |                                                       | Customize the template by typing                                                                                                    |
|                                                                                                    |                                                       | appropriate information into three field<br>"Name of Email Template", "Subject<br>Email Template," and the text in the b<br>of the email.                                                                                                    |
| dit Email Template                                                                                                    |                                                       | appropriate information into three field<br>"Name of Email Template", "Subject<br>Email Template," and the text in the b<br>of the email.<br>Note: When the email is sent, the "Na<br>of the Email Template" will not be visible                                                                                                    |
| dit Email Template                                                                                                    | Choose the Template Type                              | appropriate information into three field<br>"Name of Email Template", "Subject<br>Email Template," and the text in the b<br>of the email.<br>Note: When the email is sent, the "Na<br>of the Email Template" will not be visible<br>When you are satisfied with the change                                                                                                    |
| dit Email Template Name of Email Template Patient Referral Form inv                                                                                                    | Choose the Template Type                              | appropriate information into three field<br>"Name of Email Template", "Subject<br>Email Template," and the text in the b<br>of the email.<br>Note: When the email is sent, the "Na<br>of the Email Template" will not be visibl<br>When you are satisfied with the chang<br>click on "Save Changes" A pop-up<br>appear on your computer screen                                                                                                    |
| <b>dit Email Template</b><br>Name of Email Template<br>Patient Referral Form inv                                                                                               | Choose the Template Type<br>Referral Doctor Marketing | appropriate information into three field<br>"Name of Email Template", "Subject<br>Email Template," and the text in the b<br>of the email.<br>Note: When the email is sent, the "Na<br>of the Email Template" will not be visibl<br>When you are satisfied with the chang<br>click on "Save Changes" A pop-up<br>appear on your computer screen<br>indicate that this was successful. C<br>"OK" and you will be returned to your                                                                                                    |
| dit Email Template<br>Name of Email Template<br>Patient Referral Form inv<br>Choose One or More Forms                                                                          | Choose the Template Type<br>Referral Doctor Marketing | appropriate information into three field<br>"Name of Email Template", "Subject<br>Email Template," and the text in the broof the email.<br>Note: When the email is sent, the "Narrow of the Email Template" will not be visible<br>When you are satisfied with the change<br>click on "Save Changes" A pop-up<br>appear on your computer screen<br>indicate that this was successful. Of<br>"OK" and you will be returned to your<br>of forms on your "Manage End                                                                                                    |
| dit Email Template<br>Name of Email Template<br>Patient Referral Form inv<br>Choose One or More Forms<br>Patient Referral Form X                                               | Choose the Template Type<br>Referral Doctor Marketing | appropriate information into three field<br>"Name of Email Template", "Subject<br>Email Template," and the text in the b<br>of the email.<br>Note: When the email is sent, the "Na<br>of the Email Template" will not be visibl<br>When you are satisfied with the chang<br>click on "Save Changes" A pop-up<br>appear on your computer screen<br>indicate that this was successful. O<br>"OK" and you will be returned to your<br>of forms on your "Manage En<br>Templates" page.                                                                                                    |
| dit Email Template Name of Email Template Patient Referral Form inv Choose One or More Forms Patient Referral Form × Subject of Email Template                                 | Choose the Template Type<br>Referral Doctor Marketing | <ul> <li>appropriate information into three field<br/>"Name of Email Template", "Subject<br/>Email Template," and the text in the b<br/>of the email.</li> <li>Note: When the email is sent, the "Na<br/>of the Email Template" will not be visible<br/>When you are satisfied with the chang<br/>click on "Save Changes" A pop-up<br/>appear on your computer screen<br/>indicate that this was successful. O<br/>"OK" and you will be returned to your<br/>of forms on your "Manage En<br/>Templates" page.</li> <li>In the example below, the template<br/>meant to be sent to a potential refer</li> </ul>                                                                                                    |
| dit Email Template Name of Email Template Patient Referral Form inv Choose One or More Forms Patient Referral Form × Subject of Email Template Keith Rossein DDS, PC invites y | Choose the Template Type<br>Referral Doctor Marketing | <ul> <li>appropriate information into three field<br/>"Name of Email Template", "Subject<br/>Email Template," and the text in the boot of the email.</li> <li>Note: When the email is sent, the "Nation of the Email Template" will not be visib<br/>When you are satisfied with the changelick on "Save Changes" A pop-up<br/>appear on your computer screen<br/>indicate that this was successful. Of<br/>"OK" and you will be returned to your<br/>of forms on your "Manage E<br/>Templates" page.</li> <li>In the example below, the template<br/>meant to be sent to a potential refer<br/>doctor, so the text lists the special</li> </ul>                                                                                                   |
| dit Email Template Name of Email Template Patient Referral Form inv Choose One or More Forms Patient Referral Form × Subject of Email Template Keith Rossein DDS, PC invites y | Choose the Template Type<br>Referral Doctor Marketing | <ul> <li>appropriate information into three field<br/>"Name of Email Template", "Subject<br/>Email Template," and the text in the boot of the email.</li> <li>Note: When the email is sent, the "Nation of the Email Template" will not be visible.</li> <li>When you are satisfied with the channelic of the Email Template will not be visible.</li> <li>When you are satisfied with the channelic on "Save Changes" A pop-up appear on your computer screen indicate that this was successful. Of "OK" and you will be returned to your of forms on your "Manage E Templates" page.</li> <li>In the example below, the template doctor, so the text lists the special qualifications and experience along wirequest to get together.</li> </ul> |
| dit Email Template Name of Email Template Patient Referral Form inv Choose One or More Forms Patient Referral Form × Subject of Email Template Keith Rossein DDS, PC invites y | Choose the Template Type<br>Referral Doctor Marketing | <ul> <li>appropriate information into three field<br/>"Name of Email Template", "Subject<br/>Email Template," and the text in the boot of the email.</li> <li>Note: When the email is sent, the "Nation of the Email Template" will not be visible.</li> <li>When you are satisfied with the change click on "Save Changes" A pop-up appear on your computer screen indicate that this was successful. Of "OK" and you will be returned to your of forms on your "Manage E Templates" page.</li> <li>In the example below, the template doctor, so the text lists the special qualifications and experience along wirequest to get together.</li> </ul>                                                                                            |

As previously mentioned, we recommend that you create marketing templates for each month. Below are some hypothetical examples. Be as creative as you like. This is the perfect opportunity to "show off" yourself and your practice so as to increase the number of referred patients from other practitioners.

#### GP Marketing January [Name of Template to be used]

We really appreciate the confidence you show in us by your patient referrals. If you would like to have lunch with me to discuss any specific cases or discuss future referrals please call to set that up. Thanks.

#### **GP Marketing February**

We continue to strive for excellence with your referred patients by maintaining your high standards of patient treatment. This starts with the convenient and time-saving online referral form that we utilize. Please give us some feedback on the process. Thanks.

#### **GP Marketing March**

This is a reminder that the Long Island Dental Study Club will meet on March 15, 2014 at 6 PM at the Steak House Restaurant. After dinner we will have a guest speaker, John Doe, who will discuss electronic forms for high tech practices.

#### **GP Marketing April**

Recently, I attended a hands-on workshop at NYU Dental School, Continuing Education Department on Sinus Lifts thru the lateral wall so that your patients with a lack of maxillary bone in this area will have the opportunity for implant therapy. Please contact me at 516-593-3806 so we can set up a time to review the possibilities. Thanks.

#### **GP** Marketing November

Happy Holidays! We would like to invite you and your staff to a holiday party at our office on Wednesday, December 15, 2014 at 6 PM. Please RSVP to Joan at 516-593-3806 with the number of attendees before December 7<sup>th</sup>. Hope to see you there.

| Patient Referral Form     | Patient Referral Form |
|---------------------------|-----------------------|
| Patient Referral Form inv | Patient Referral Form |
| GP Marketing January      | Patient Referral Form |
| GP Marketing February     | Patient Referral Form |
| Potential Referring Doc   | Patient Referral Form |
| GP Marketing March        | Patient Referral Form |
| GP Marketing November     | Patient Referral Form |
| GP Marketing April        | Patient Referral Form |

Email Form Link

| Referrals - Account - Settin      | Email Form Link                               |                                    |
|-----------------------------------|-----------------------------------------------|------------------------------------|
| Create/Edit Email Templates       | First Name                                    | Last Name                          |
| Email Form Link                   | Enter referring doctor's first name           | Enter referring doctor's last name |
| Referral Database                 | Email Address                                 | Confirm Email Address              |
| Import Multiple Referring Doctors | Enter email                                   | Confirm email                      |
| Send Bulk Marketing Email         | Practice Name (Optional)                      |                                    |
|                                   | Enter Practice name                           |                                    |
| Information has been saved.       | Send Email Invite to this New Referring Docto | or                                 |
|                                   | Select an Email Template                      |                                    |
|                                   | Patient Referral Form                         | Manage Email Templates             |
|                                   |                                               |                                    |
|                                   | Cancel Changes View or Edit Referral Templa   | ate Save and Send                  |

To send a request for online patient referrals to your GP referring docs, along with the associated form, click on the arrow next to "Referrals" in the top tools bar and then click on "Email Referral Request." When the window opens up titled, "New Referring Doctor," type in the first and last name fields for the referring doc and type in and confirm their email address. You may complete the optional field by entering the practice name also.

Be sure the correct template has been selected to be sent. By default, the "Patient Referral Form" template has already been chosen for you. You can change the drop down menu to send other templates in the future to one office or you can send any template to all your referring docs with one-click using the "Send Bulk Marketing Email" section.

Next, left click on "Save and Send" – The email template with the link to the referral form will be sent and the name and contact information will automatically be added and saved to your referral database for bulk email marketing. This will be indicated by a pop-up on your screen that reads, "Information has been saved." Click OK to return to the same screen.

If you need to make any changes to your template, click on "Manage Email Templates." This will redirect you to the section where you can edit or create a new email template.

When your referring doc receives the email request for patient referrals, they will click on the link to your referral form where they will register with an email and password. The same link will work for any and all patients they send you in the future. But each time you send them a marketing message, the link will be included.

When the form is submitted, you will receive an email from Patient Studio and a notification in your PS "Inbox." Please check "View Submitted Forms" to retrieve.

| Referrals 👻   | Account 🗸                   | Settin |  |  |
|---------------|-----------------------------|--------|--|--|
| Create/Edit E | Create/Edit Email Templates |        |  |  |
| Email Form L  | Email Form Link             |        |  |  |
| Referral Data | Referral Database           |        |  |  |
| Import Multij | ple Referring Do            | octors |  |  |
| Send Bulk Ma  | Send Bulk Marketing Email   |        |  |  |

Referral Database

To manage your referring doctor database, click on "Referrals" and then on "Referral Database." This will bring up a list of all referring docs and potential referring docs that have been entered.

This will bring up a table with 5 columns and various action buttons.

Column #1 lists the referral's name; column #2 lists the practice name (optional when sending referral request); column #3 records the practice email; column #4 indicates whether the practice is Opted In or Opted Out. **Note:** If you notice that an existing referring doc has Opted Out, call them to find out why. There may have been a misunderstanding or problem of which you are unaware; column #5 allows the user to edit or delete a referral.

| Name 🗘              | Practice Name               | Email 0                         | Opt-Out 🗸                        | Actions     |
|---------------------|-----------------------------|---------------------------------|----------------------------------|-------------|
| Mona Hilton         |                             | Mona@genesisgt.com              |                                  | Edit Delete |
| Keith Rossein       | Oceanside dental associates | Krossein@optonline.net          |                                  | Edit Delete |
| lon Test            |                             | Jon@firstfactory.com            |                                  | Edit Delete |
| John Rogers         |                             | Jr_test@submitpatientforms.com  |                                  | Edit Delete |
| John Doe            |                             | Jd_test@patientstudio.com       |                                  | Edit Delete |
| Dr. Harry Winston   |                             | Harrywinstondds@winston.com     |                                  | Edit Delete |
| Dr. Bob Hammer      | Hammer Dental Associates    | Drbob@hammerdental.com          |                                  | Edit Delete |
| Dr. Albert Einstein |                             | Dentpub@optonline.net           |                                  | Edit Delete |
| douglas rossein     |                             | Krossein@submitpatientforms.com |                                  | Edit Delete |
| Best Docaround      |                             | Bestdocaround@gmail.com         | Opted out on 04/17/2014 11:23 AM | Edit Delete |

"Create New Referring Doctor" – Brings up a new page that quickly allows the user to create a new referring doctor. If you are only adding a name to the data base and not sending a request, click on the white check in the blue box to deactivate "send" and then click on "Save."

**Search Bar** – Allows the user to search any field in the referrals table by typing in name.

**Show All** – Shows all doctors in database.

**Show Only Opt-Out** – Only shows doctors that opted out of receiving emails.

**Show Only Opt-In** – Only show doctors that have not opted out. Note:

| Send Email Invite to this New Referring Doctor |                       |          |               |        |
|------------------------------------------------|-----------------------|----------|---------------|--------|
| Select an Email Ter                            | mplate                |          |               |        |
| Patient Referral F                             | Patient Referral Form |          |               | plates |
|                                                |                       |          |               |        |
| Cancel Changes                                 | View or Edit Referral | Template | Save and Send |        |

| Send Email Invite to this New Referring Doctor |            |                        |  |  |
|------------------------------------------------|------------|------------------------|--|--|
| Select an Email Template                       |            |                        |  |  |
| Patient Referral Form                          | •          | Manage Email Templates |  |  |
|                                                |            |                        |  |  |
| Cancel Changes View or Edit Referra            | al Templat | e Save                 |  |  |

Referrals -Account -SettinCreate/Edit Email TemplatesEmail Form LinkReferral DatabaseImport Multiple Referring DoctorsSend Bulk Marketing Email

Importing Multiple Docs

Be sure to keep your referral database up to date and add potential referring docs when the opportunity arises. This can be a powerful marketing tool to receiving new patients.

There are two ways to import multiple referring doctors at one time. You can place the referring doctor's information as three fields (columns) in **Microsoft Excel** - first name, last name & email address (order is irrelevant). When your list is complete, **save the file as a 'CSV file (comma delimited)'**.

The other option would be **to create a list in a Microsoft Word document**. List on separate lines the first name, last name & email address with each, separated by a comma. **Save as 'Plain text'** file (found under other formats). Follow our instructions below

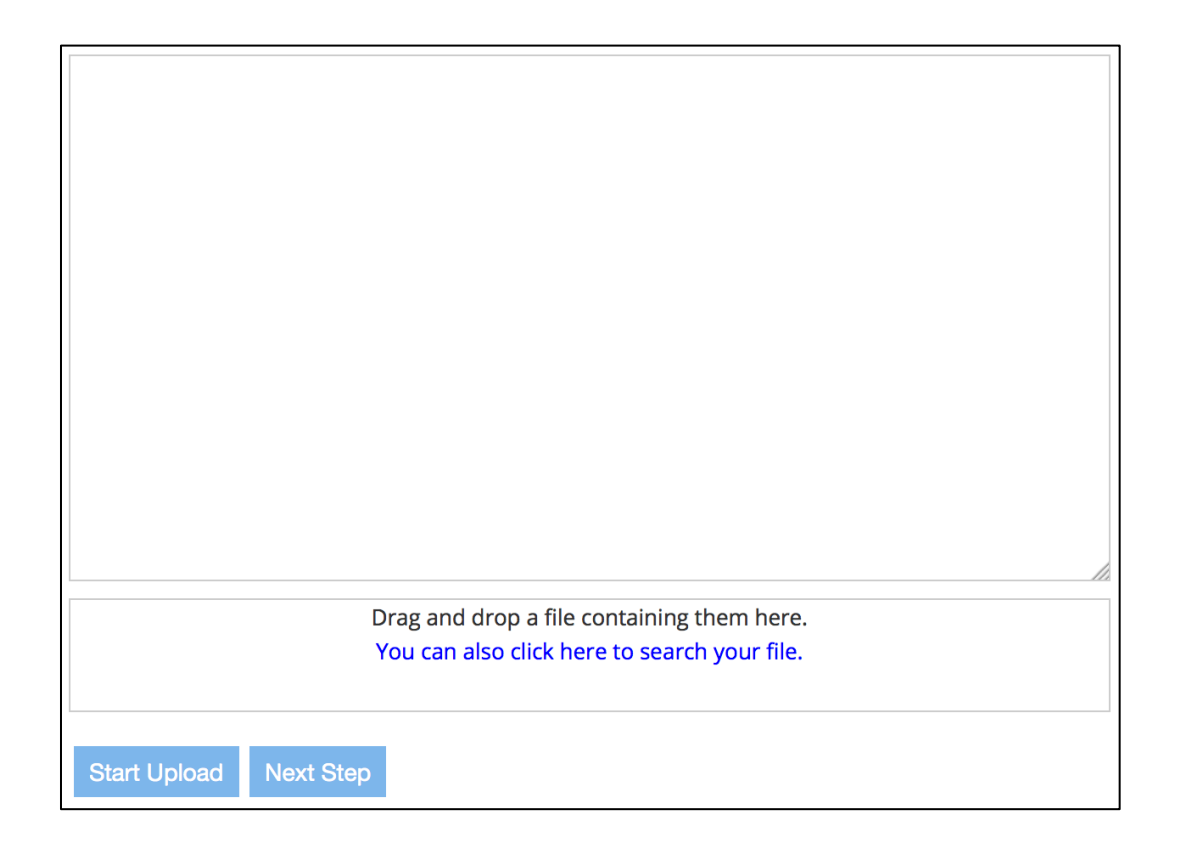

Once the file is dragged onto the browser or chosen to be uploaded manually, you can begin the upload process.

### Importing Referrals (continued)

In this example, the file is titled CSVreferrals.csv. Click on the orange "X" to cancel. Once you have the correct file, click on Start Upload.

You will then see the list of names and emails in the CSV file now in the importer.

|                            | Drag and drop a file containing them here.<br>You can also click here to search your file |
|----------------------------|-------------------------------------------------------------------------------------------|
| CSVreferrals.csv 0.13 KB X |                                                                                           |
| Start Upload Next Step     |                                                                                           |

First Name,Last Name,Email Jon,Test Import,jon@firstfactory.com Name,Test Import,email@email.com Importer,New,testers@ps.com

This is an editable field, which allows you to make additional changes to the referring doctors if needed. Click on "Next Step" once you are ready to proceed.

Patient Studio will now create the proper columns that you can customize depending on what is in your file.

### Importing Referrals (continued)

| Column 1<br>First Name                                                         | Belong to         |
|--------------------------------------------------------------------------------|-------------------|
| Jon<br>Name<br>Importer                                                        |                   |
| Column 2<br>Last Name<br>Test Import<br>Test Import<br>New                     | Belong to<br>Skip |
| Column 3<br>Email<br>jon@firstfactory.com<br>email@email.com<br>testers@ps.com | Belong to<br>Skip |
| Cancel Changes Import Referrals                                                |                   |

| Belong to     | Click on the following drop down menus to select which      |
|---------------|-------------------------------------------------------------|
| Skip          | column belongs to its proper field. Do this for all the     |
| Skip          | columns listed. In the case of this example the columns are |
| First Name    | First Name, Last Name, email, respectively.                 |
| Last Name     |                                                             |
| Email         | Click on Cancel Changes to cancel the import process and    |
| Practice Name | return to the provious scroop                               |
|               |                                                             |

Click on Import Referrals once you are ready to complete the process

### **Troubleshooting the Import Process**

If you receive an error message such as this, you will need to Cancel Changes to go back to the previous screen and correct the issue

Wrong Email format in line 1.

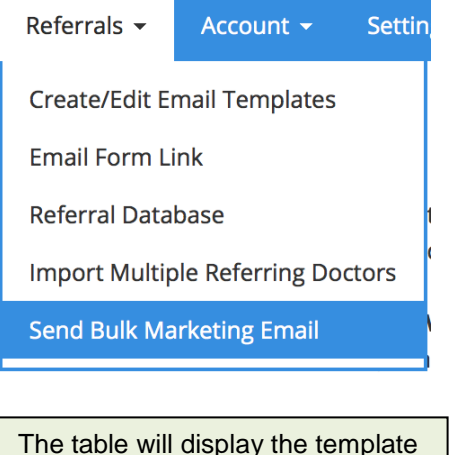

The table will display the template name, the date it was sent, and how many doctors received the email.

### Sending Bulk Marketing Email Choosing Template

To send the bulk emails to referring doctors, click on "Referrals" and choose "Bulk Marketing Email" from the drop down menu.

When the window opens, use the drop down menu to select which template should be sent. It is our strong recommendation that you create at least 6 months of marketing templates in advance and develop a schedule of when they should be sent. We have provided some examples on page 6 of the types of marketing that can be very effective.

Once a template is selected click on the "Preview Email Invite button to check and review the text.

Note: Only emails that are currently opted in will receive emails.

Click on "**Send Email**" and the promotional template is sent to your entire database [excluding the opt-out docs].

Send the following template to all 9 referring doctors in the database

| Patient Referral Form   | Preview Email Invite | Send Email                    |                       |
|-------------------------|----------------------|-------------------------------|-----------------------|
| Template Name           |                      | Date ~                        | Number of Doctors 🛛 🗘 |
| Potential Referring Doc |                      | December 27, 2013 at 1 PM     | 29                    |
| GP Marketing January    |                      | January 5, 2014 at 3:22 PM    | 35                    |
| GP Marketing February   |                      | February 5, 2014 at 12:45 PM  | 35                    |
| Potential Referring Doc |                      | February 20, 2014 at 10:00 AM | 40                    |
| GP Marketing March      |                      | March 5, 2014 at 11:00 AM     | 38                    |
| GP Marketing April      |                      | April 7, 2014 at 11:45 AM     | 41                    |